## KasukabeCity\_Free\_Wi-Fi のご利用方法 【SNS登録方式】

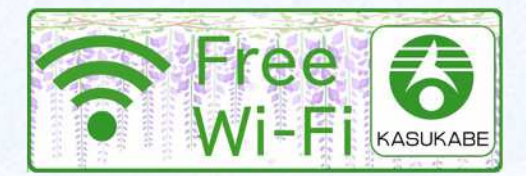

春日部市役所の本庁舎、第二庁舎にて無料Wi-Fiがご利用頂けます。 1回のご利用時間は60分、1日のご利用回数は無制限です。 無料Wi-Fi利用には、メール・SNS・アプリのいずれかによるユーザ登録が必要です。

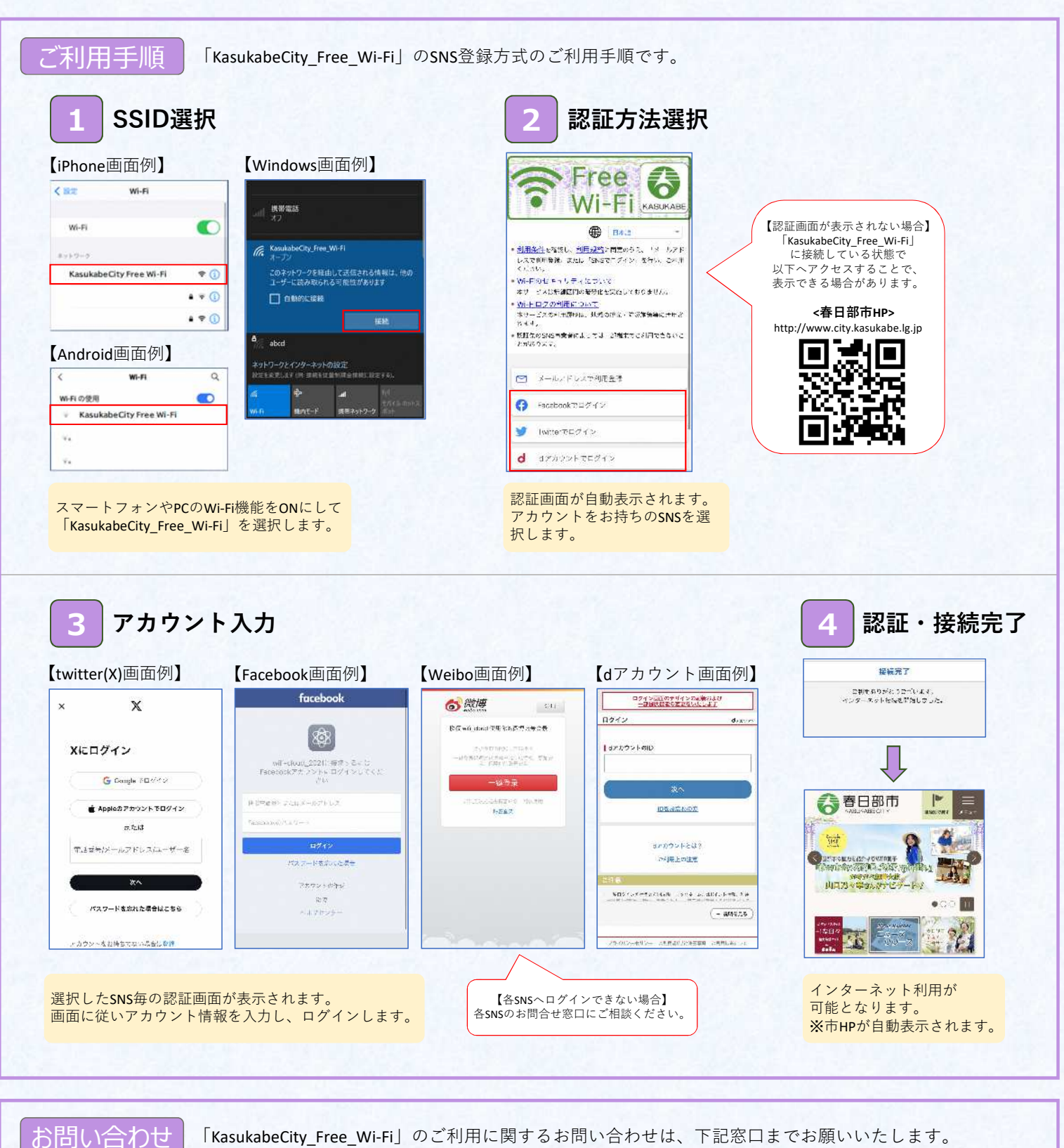

「KasukabeCity\_Free\_Wi-Fi」のご利用に関するお問い合わせは、下記窓口までお願いいたします。

管財課:048-796-5370 受付日 :月曜日~金曜日(年末年始・祝祭日を除く) 受付時間:8:30~17:15